Dear all,

Full ORF Gateway-compatible clones and KH transcript models are now accessible from the Aniseed website, in addition to their representation in the Aniseed Genome browser.

The following instructions will help you to find information concerning Gateway-compatible clones and KH transcript models. Don't hesitate to send us feedback or comments, especially if you find some bugs or inconsistencies.

### Information available in Aniseed:

Full ORF gateway-compatible clones (Rothbächer et al., in preparation)

- Library clone name (e.g. cima810896 ; cien56376)
- JGI/Gilchrist clone name (e.g. CBWU10896 ; XABT56376)
- Plate position (e.g. VES58\_F02)
- Genbank entry (e.g. FF864681)
- Sequence
- Library/Origin
- Vector

#### KH transcript models (Satou et al., 2008)

- DNA sequence
- Amino acid sequence

#### How to access this information?

Access this information in Aniseed (<u>http://crfb.univ-mrs.fr/aniseed/</u>) Schematic overview:

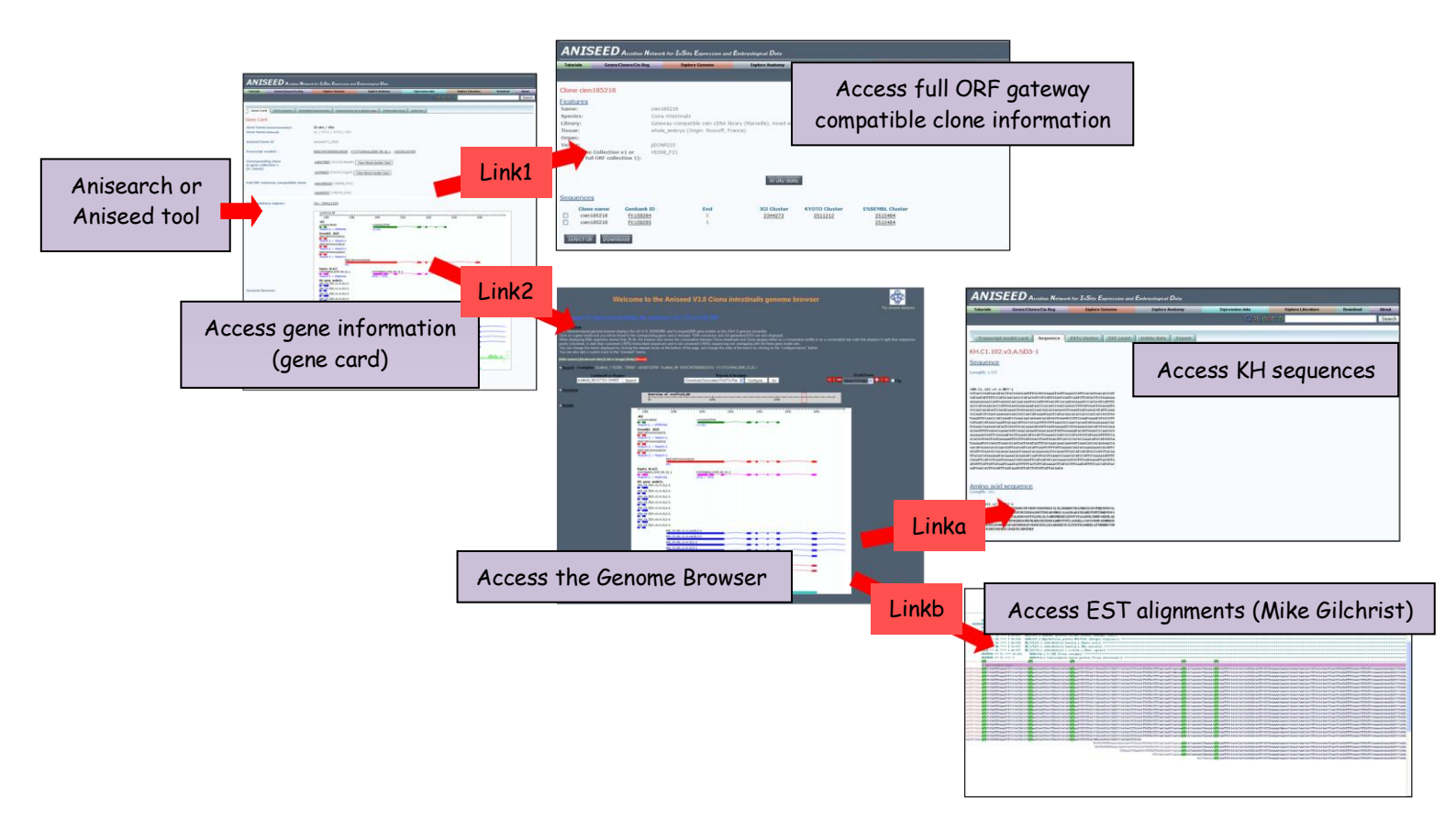

### Access gene information (gene card)

You can access gene features (gene card) using AniSearch or using the menu "Genes/Clones/Cis-reg menu".

- Using AniSearch:

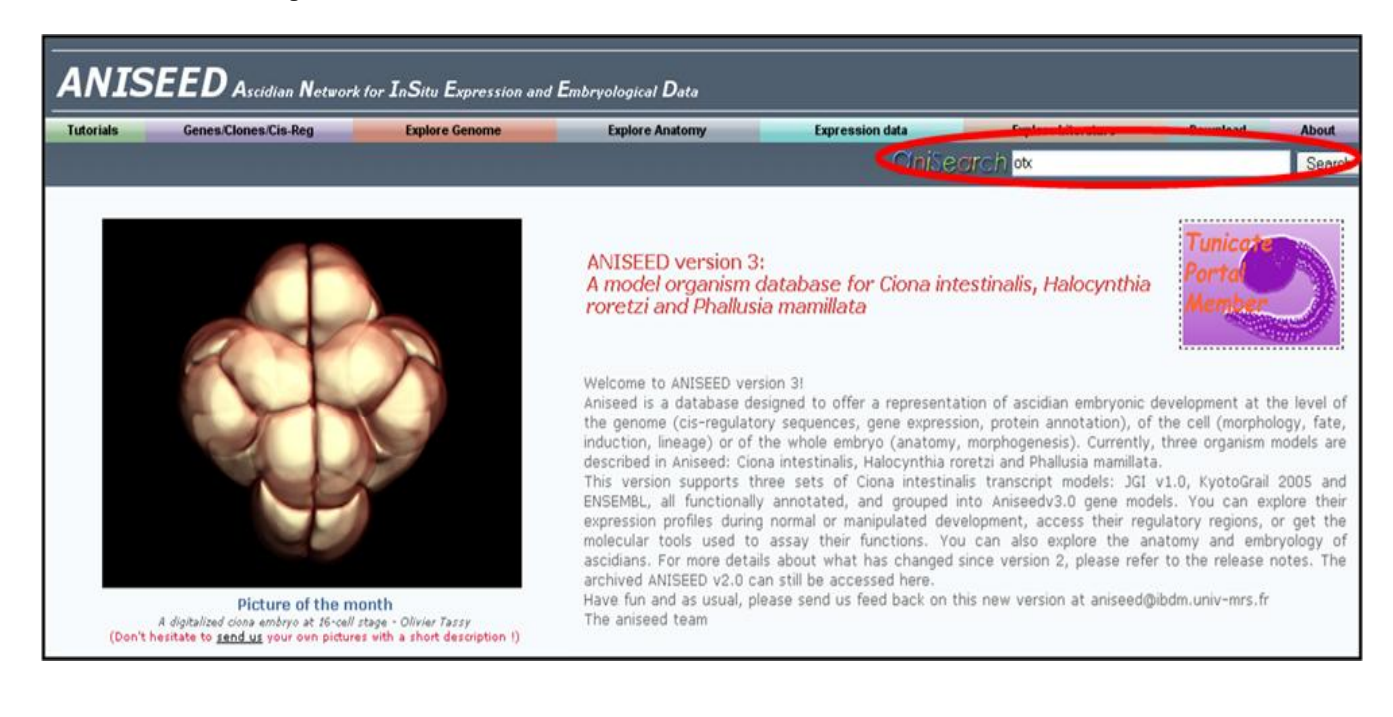

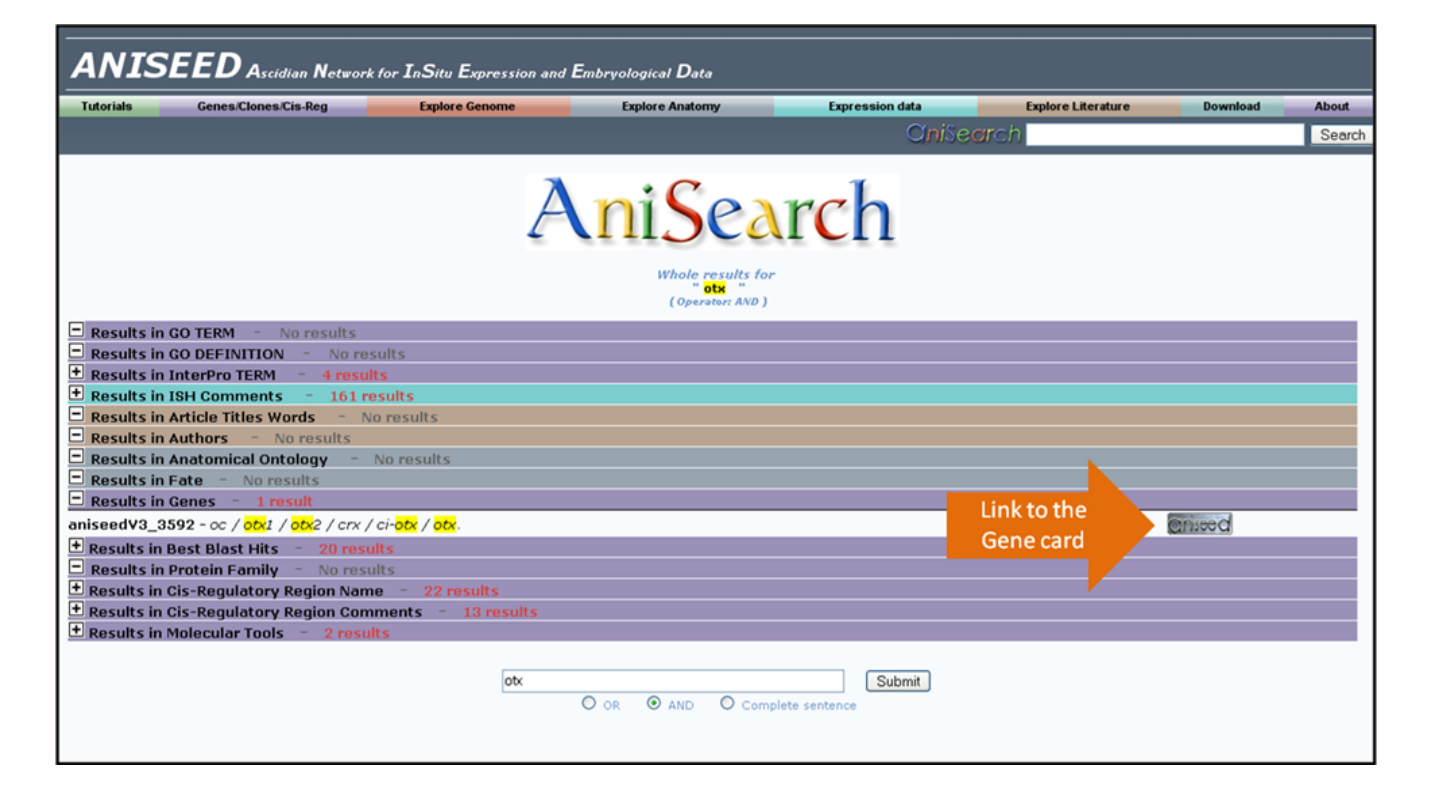

- Using the Genes/Clones/Cis-reg menu, select the "Find a gene" link:

| ANISEED Ascidian Network for InSitu Expression and Embryological Data |                                                                                                    |                                                                       |                                                                                                    |                                                                                                    |                        |                              |        |  |  |
|-----------------------------------------------------------------------|----------------------------------------------------------------------------------------------------|-----------------------------------------------------------------------|----------------------------------------------------------------------------------------------------|----------------------------------------------------------------------------------------------------|------------------------|------------------------------|--------|--|--|
| Tutorials                                                             | Genes/Clones/Cis-Reg                                                                                                    | Explore Genome                                                        | Explore Anatomy                                                                                                    | Expression data                                                                                                    | Explore Literature     | Download                     | About  |  |  |
|                                                                       | Genee                                                                                                    |                                                                       |                                                                                                    | OniSec                                                                                                    |                        |                              | Search |  |  |
|                                                                       | Find a Gene <sup>®</sup><br>Find acene models by their gene ontology annotations <sup>®</sup><br>Find Gene models by their interpro annotations <sup>®</sup><br>Find Molecular Tools<br>Clones<br>Find a cDNA clone by its identifier <sup>®</sup><br>Find a clone sequence by its identifier |                                                                       | s (1)<br>ED version 3<br>let organism o<br>ti and Phallus                                                                                                    | :<br>database for Ciona inte<br>ia mamillata                                                                                                    | estinalis, Halocynthia | Tunicote<br>Portal<br>Member | 2      |  |  |
|                                                                       | Find Cis-regulatory region                                                                                                    | s<br>nonth<br>stepe - Olivier Tessy<br>es uith a short description () | to ANISEED ver<br>is a database de<br>bme (cis-regulato<br>induction, lineage) or of<br>described in Aniseed: Cio<br>This version supports th<br>ENSEMBL, all functionally<br>expression profiles during<br>molecular tools used to<br>ascidians. For more detai<br>archived ANISEED v2.0 c<br>Have fun and as usual, pl<br>The aniseed team | to ANISEED version 3!<br>is a database designed to offer a representation of ascidian embryonic development at the level of<br>bme (cis-regulatory sequences, gene expression, protein annotation), of the cell (morphology, fate,<br>duction, lineage) or of the whole embryo (anatomy, morphogenesis). Currently, three organism models are<br>scribed in Aniseed: Ciona intestinalis, Halocynthia roretzi and Phallusia mamillata.<br>iis version supports three sets of Ciona intestinalis transcript models: JGI v1.0, KyotoGrail 2005 and<br>VSEMBL, all functionally annotated, and grouped into Aniseedv3.0 gene models. You can explore their<br>pression profiles during normal or manipulated development, access their regulatory regions, or get the<br>olecular tools used to assay their functions. You can also explore the anatomy and embryology of<br>cicidians. For more details about what has changed since version 2, please refer to the release notes. The<br>'chived ANISEED v2.0 can still be accessed here.<br>ave fun and as usual, please send us feed back on this new version at aniseed@ibdm.univ-mrs.fr<br>he aniseed team |                        |                              |        |  |  |

- $\circ~$  Choose an "Ascidian species" from the menu by clicking on the arrows and scrolling down.
- Enter the biological name (otx) or the identifier of the gene model (ENSEMBL, JGI v1.0, KYOTOGRAIL2005, KH) you are looking for and click on the "Submit" button to access the gene card.

| ANISEED Ascidian Network for InSitu Expression and Embryological Data |                   |                |                              |                             |                          |          |        |  |  |
|-----------------------------------------------------------------------|-------------------|----------------|------------------------------|-----------------------------|--------------------------|----------|--------|--|--|
| Tutorials Gen                                                         | es/Clones/Cis-Reg | Explore Genome | Explore Anatomy              | Expression data             | Explore Literature       | Download | About  |  |  |
|                                                                       |                   |                |                              | Chileer                     | ch                       |          | Search |  |  |
| Find a Gene<br>Species Ciona intesti<br>Name Otx                      | nalis 💌           | (aniseedV3     | _3592, Otx, nodal, ci0100133 | 709, KYOTOGRAIL2005.98.32.1 | Link to the<br>Gene card | Subr     | mit    |  |  |

The gene card gives access to functional annotation of the gene (name, ortholog in mouse, human and Drosophila, interpro domains and Gene Ontology classification), corresponding transcript models, clones and regulatory regions and to an overview of the Genome browser. Thus, you can access from the gene card to corresponding full ORF gateway-compatible clone information and to the Genome browser:

## Otx Gene card

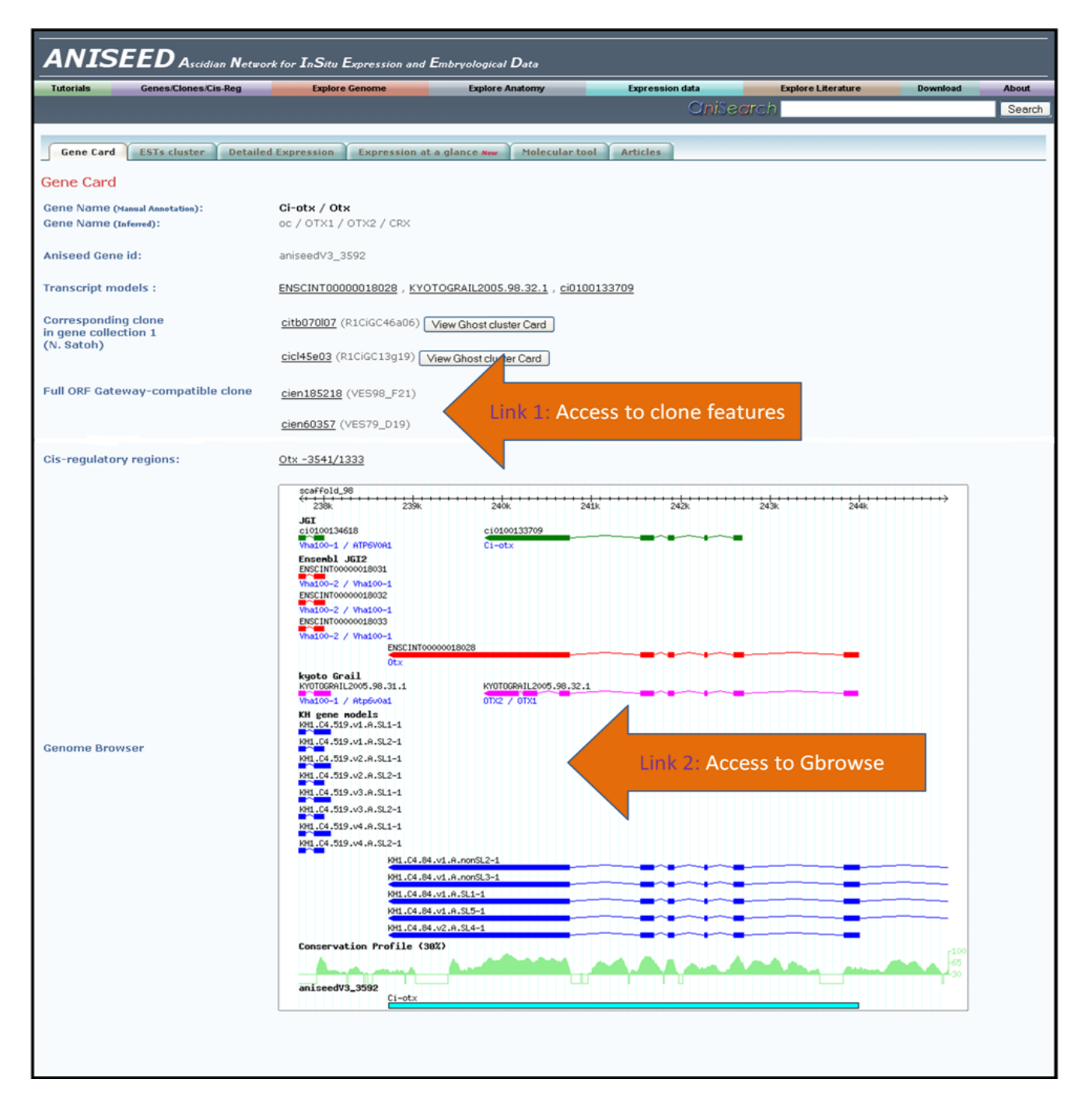

# Access full ORF gateway compatible clone information from the gene card (link 1)

"Link 1" will give you access to clone features: the corresponding page displays some features like the library where the clone came from, the vector used, the plate position in the Unigene collection. You will also find the different clone sequences corresponding to the clone and the cluster that the clone belongs to from the three assemblies.

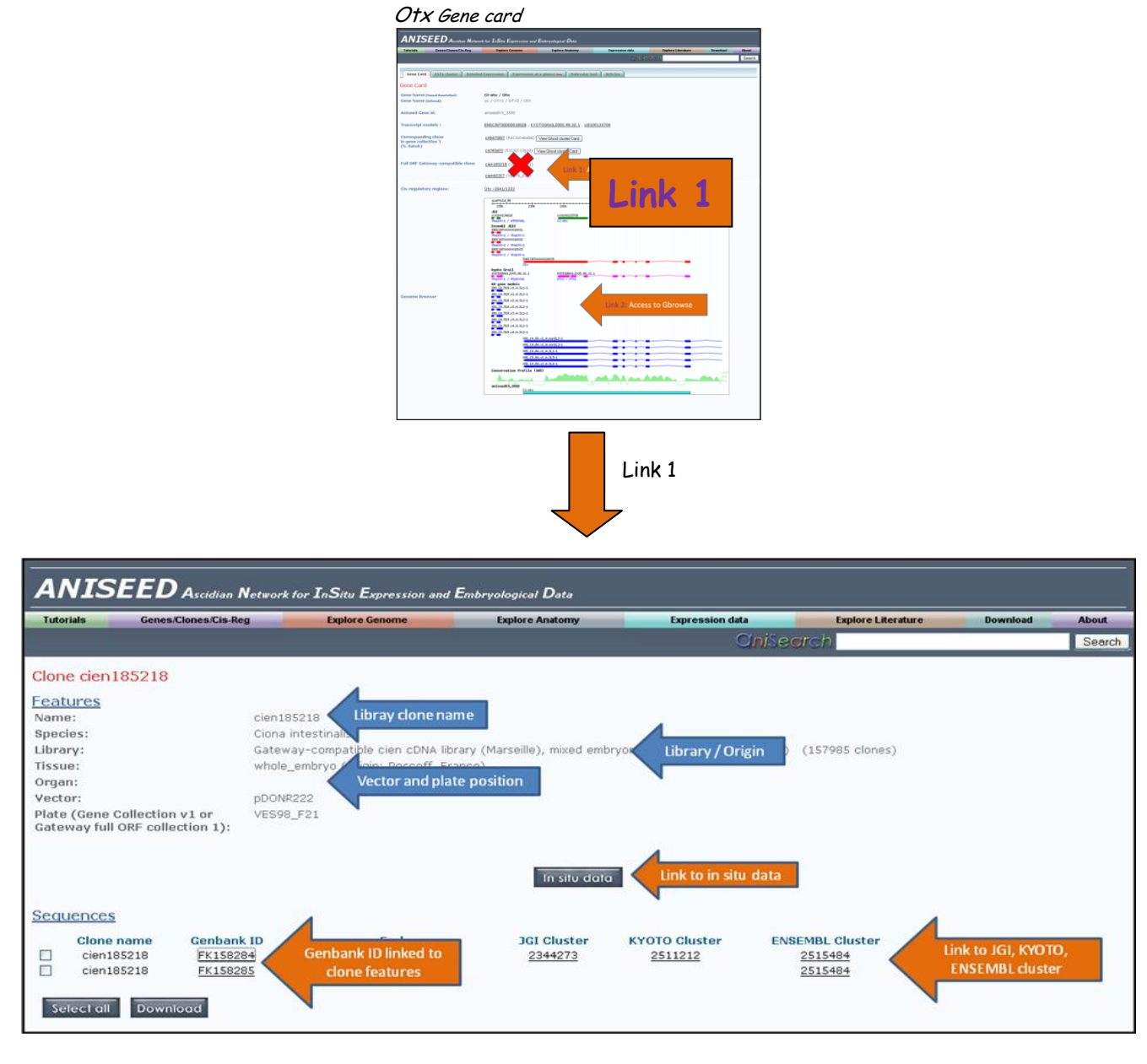

If you click on the Genbank ID:

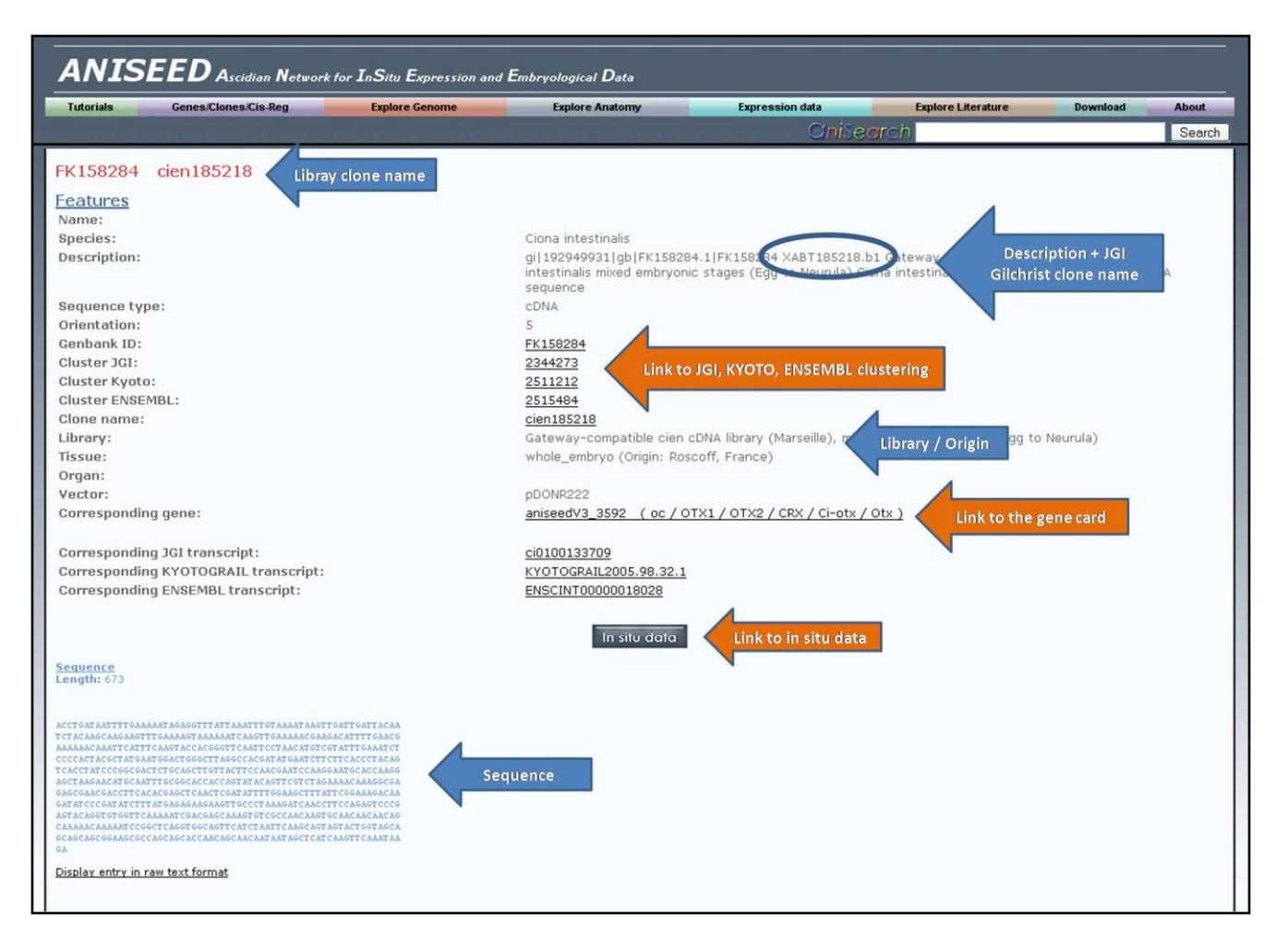

This page gives you an access point to clone features including a brief description (including the JGI/Gilchrist clone name), the type of sequence (EST or cDNA) and corresponding orientation (5' or 3' end). You can also directly link to Genbank information by clicking on the Genbank ID. You retrieve the library used, the vector used, the tissue or the organ that it comes from. There are also the gene model corresponding to the clone sequence and when available, a link to the in situ data. Finally, you can find the sequence. All the information of this page can be exported in raw text format by clicking on "Display entry in raw text format" at the bottom.

PS: you can also access clone features using the Genes/Clones/Cis-reg link in the Aniseed menu. Note that if you use the "find a cDNA clone by its identifier" link, you have to enter the exact clone name in the corresponding field (e.g. cien177890) and if you use the "find a clone sequence" link, you have to enter the Genbank ID (e.g. FK050052):

|                                                                                                    | l Embryological Data                                                                                                    |                                                                                                    |                                                                             |                                                                             |                                                                   |          |  |
|----------------------------------------------------------------------------------------------------|----------------------------------------------------------------------------------------------------|----------------------------------------------------------------------------------------------------|-----------------------------------------------------------------------------|-----------------------------------------------------------------------------|-------------------------------------------------------------------|----------|--|
| Genes.Clones.Cls.Reg Explore Genome                                                                                                    | Explore Anatomy                                                                                                    | Expression data                                                                                                    | Explore Literature                                                          | Download                                                                    | About                                                             |          |  |
| Find a Gene ①<br>Find Gene models by their gene ontology annotation<br>Find Gene models by their interpro annotations ⑦<br>Find Moleculor Tools | ns 🕲<br>ED version 3:<br>lel organism d                                                                                                    | Chises<br>latabase for Ciona inte                                                                                         | ren<br>stinelis, Halocynthia                                                | Tunicote<br>Porta                                                           | Search                                                            |          |  |
| Find a cone cone by its identifier                                                                                                    | ti and Phallusia                                                                                                    | a mamillata 🧹 🧹                                                                                                    |                                                                             | Mentor                                                                      | 2                                                                 |          |  |
| ANISEED Ascidian Network for InS                                                                                                    | tu Expression and Embryologic                                                                                                    | al Data                                                                                                    |                                                                             |                                                                             |                                                                   |          |  |
| Tutorials Genes Clones Cis Reg                                                                                                    | Nore Genome Explo                                                                                                    | ere Anatomy Expe                                                                                                    | ession data E                                                               | plore Literature                                                            | Download About                                                    |          |  |
| Clone search                                                                                                    |                                                                                                    |                                                                                                    |                                                                             |                                                                             |                                                                   |          |  |
| Species Ciona intestinalis 💌                                                                                                    |                                                                                                    |                                                                                                    |                                                                             |                                                                             |                                                                   |          |  |
| Name cien185218                                                                                                    | (0022E11, cicl0)                                                                                                    | 106)                                                                                                    |                                                                             |                                                                             |                                                                   |          |  |
| ANISEED                                                                                                    | Network for InSitu Furnessi                                                                                                    | n and Embryological Data                                                                                                  |                                                                             |                                                                             |                                                                   |          |  |
| Tutorials Genes Clones Cis                                                                                                    | Reg Explore Genome                                                                                                    | Explore Anatomy                                                                                                    | Expression d                                                                | ata Ex                                                                      | plore Literature Download                                         | About    |  |
|                                                                                                    |                                                                                                    |                                                                                                    |                                                                             | Chillearch                                                                  |                                                                   | Search   |  |
| ANIS                                                                                                    | Clone name<br>Cien185218<br>EED Ascidian Network I                                                                                            | or InSitu Expression and En                                                                                               | nbryological Data                                                           | Species<br>ona intestina                                                    | ls                                                                |          |  |
| Tutorials                                                                                                    | Genes/Clones/Cis-Reg                                                                                                    | Explore Genome                                                                                                    | Explore Anatomy                                                             | Expression dat                                                              | Explore Literature                                                | Download |  |
|                                                                                                    |                                                                                                    |                                                                                                    |                                                                             | -                                                                           | Inneeron                                                          |          |  |
| Clone cien                                                                                                    | 185218                                                                                                    |                                                                                                    |                                                                             |                                                                             |                                                                   |          |  |
| Features<br>Name:<br>Species:<br>Library:<br>Tissue:<br>Organ:<br>Vector:<br>Plate (Gene<br>Gateway full                                        | cien185<br>Ciona in<br>Gatewa<br>whole_f<br>DONR2<br>Collection v1 or<br>ORF collection 1):                                                   | 218<br>itestinalis<br>y-compatible cien cDNA librar<br>embryo (Origin: Roscoff, Franc<br>22<br>F21                        | y (Marseille), mixed embryr<br>e)                                           | inic stages (Egg to l                                                       | Neurula) (157985 clones)                                          |          |  |
| Features<br>Name:<br>Species:<br>Library:<br>Tissue:<br>Organ:<br>Vector:<br>Plate (Gene<br>Gateway full                                        | cien185<br>Ciona in<br>Gatewa<br>whole_f<br>pDCOR2<br>Collection v1 or<br>VES98_<br>ORF collection 1):                                        | 218<br>Itestinalis<br>y-compatible cien cDNA libra<br>Imbryo (Origin: Roscoff, Fran<br>22<br>F21                          | y (Marseille), mixed embryi<br>e)<br>In situ data                           | inic stages (Egg to l                                                       | Veurula) (157985 clones)                                          |          |  |
| Features<br>Name:<br>Species:<br>Library:<br>Tissue:<br>Organ:<br>Vector:<br>Plate (Gene<br>Gateway full<br>Sequences                           | cien185<br>Ciona in<br>Gatewa<br>whole_r<br>Collection v1 or<br>ORF collection 1):                                                            | 210<br>testinalis<br>y-compatible cien cDNA libra<br>embryo (Origin: Roscoff, Franc<br>22<br>F21                          | y (Marseille), mixed embry<br>(e)<br>In sito data                           | nic stages (Egg to l                                                        | Neurula) (157985 clones)                                          |          |  |
| Features<br>Name:<br>Species:<br>Library:<br>Tissue:<br>Organ:<br>Vector:<br>Plate (Gene<br>Gateway full<br>Sequences<br>Clone<br>cient         | cien185<br>Ciona in<br>Gatewa<br>whole_r<br>Dollection v1 or<br>ORF collection 1):<br>pochec<br>VESSB_<br>VESSB_<br>S218 FK158284<br>FK158285 | 210<br>testinalis<br>y-compatible cien cDNA librar<br>embryo (Origin: Roscoff, Franc<br>22<br>F21<br><b>End</b><br>5<br>3 | y (Marseile), mixed embry:<br>(e)<br>In sito data<br>JGI Cluster<br>2344273 | nic stages (Egg to i<br>Stages (Egg to i<br>RYOTO Cluster<br><u>2511212</u> | Neurula) (157985 clones)<br>ENSEMBL Cluster<br>2515494<br>2515494 |          |  |

## Access the Genome Browser from the gene card (link 2)

"Link 2" will give you access to the Genome Browser: the corresponding page displays the JGI v1.0, ENSEMBL Kyotograil2005 and KH gene models on the JGIv1.0 genome assembly. Click on a gene model and you will be linked to the corresponding gene card in Aniseed (see "link a" in the following figures). Move down to the « tracks » section and tick the 'Full ORF Gateway clones (Mike Gilchrist)' in the « ESTs and cDNAs (and other Gene models) » section. Update the image to show the track on the browser and then you can visualize Full ORF gateway clones. Click on a clone and you will be linked to the EST alignments of Mike Gilchrist (see "link b" in the following figures).

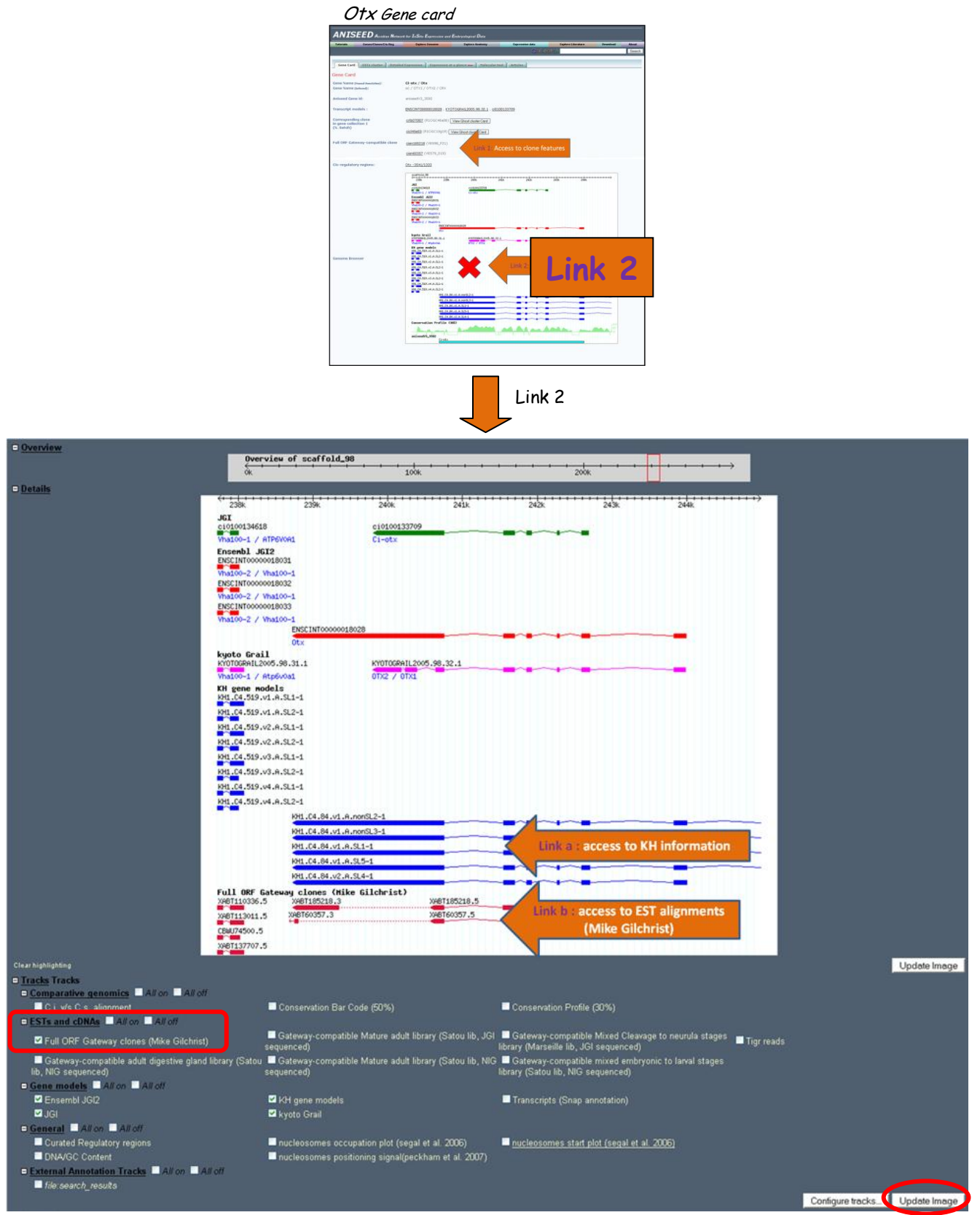

Gbrowse showing scaffold\_98, positions 237.724 to 244.993

## Access KH information (gene card) from Gbrowse (link a)

"Link a" will give you access to corresponding gene card. Here, you can access the sequence (nucleotide and amino acid).

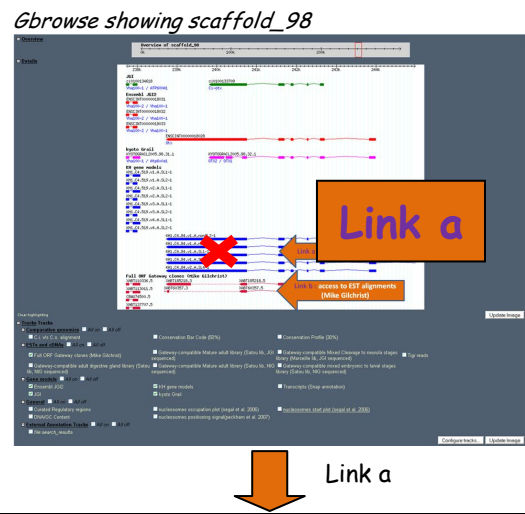

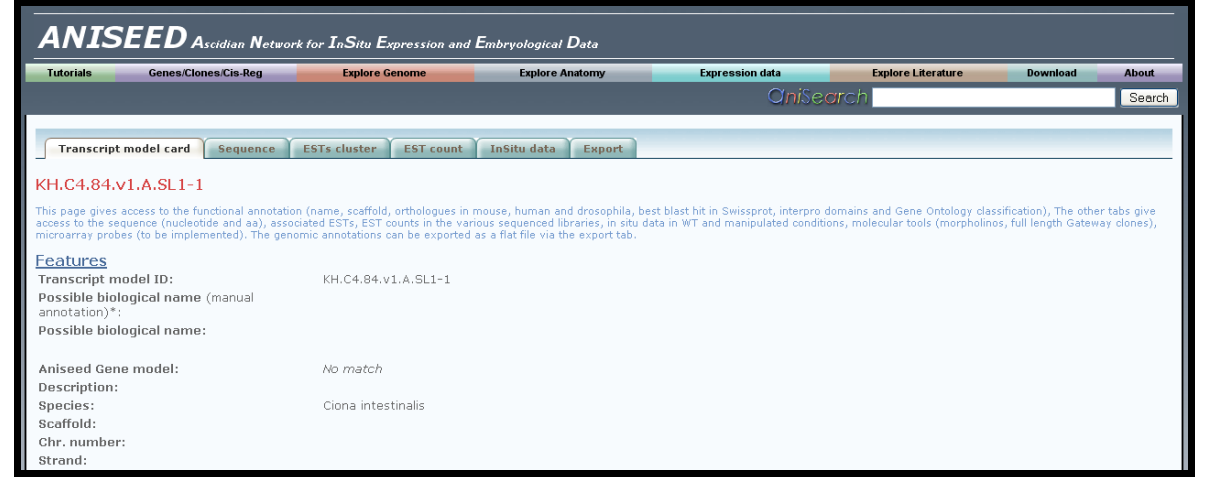

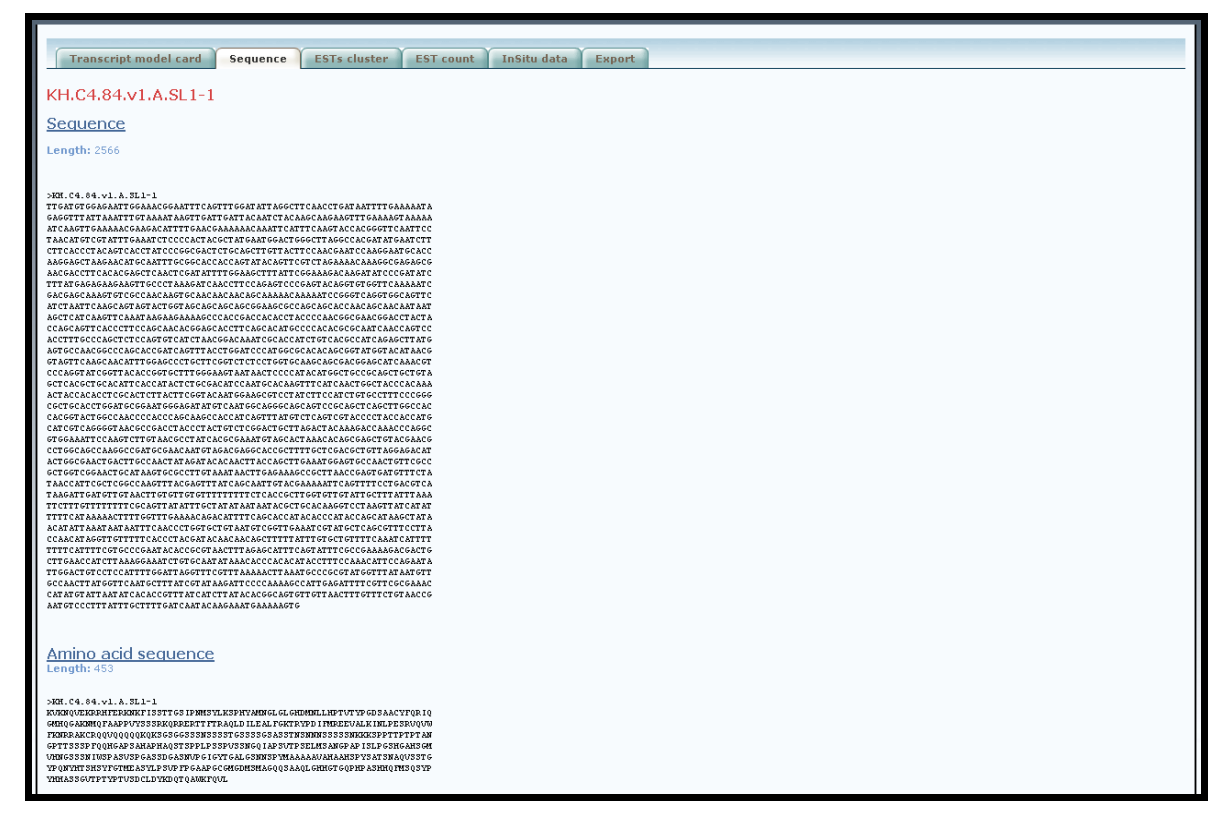

*PS: you can also access the KH features using the "find a gene" link in the Genes/Clones/Cis-reg menu and entering the KH identifier in the corresponding box (see the "access gene information" section).* 

# Access EST alignments from Gbrowse (link b) "Link b" will give you access to the EST alignments of Mike Gilchrist.

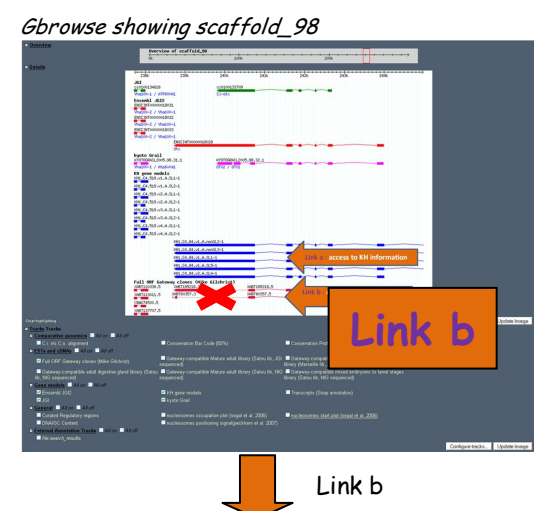

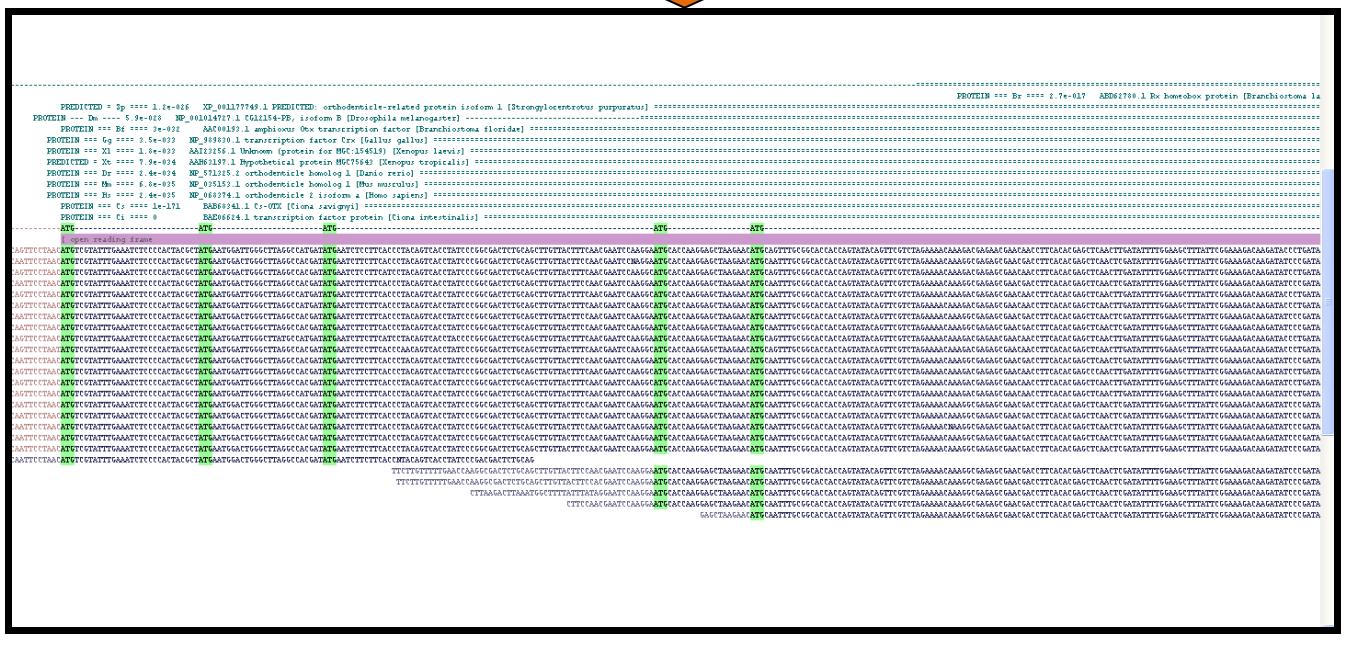

Don't hesitate to ask us if you cannot place a request you would like on ANISEED.

Delphine Dauga, 20th january 2009 dauga@ibdml.univ-mrs.fr